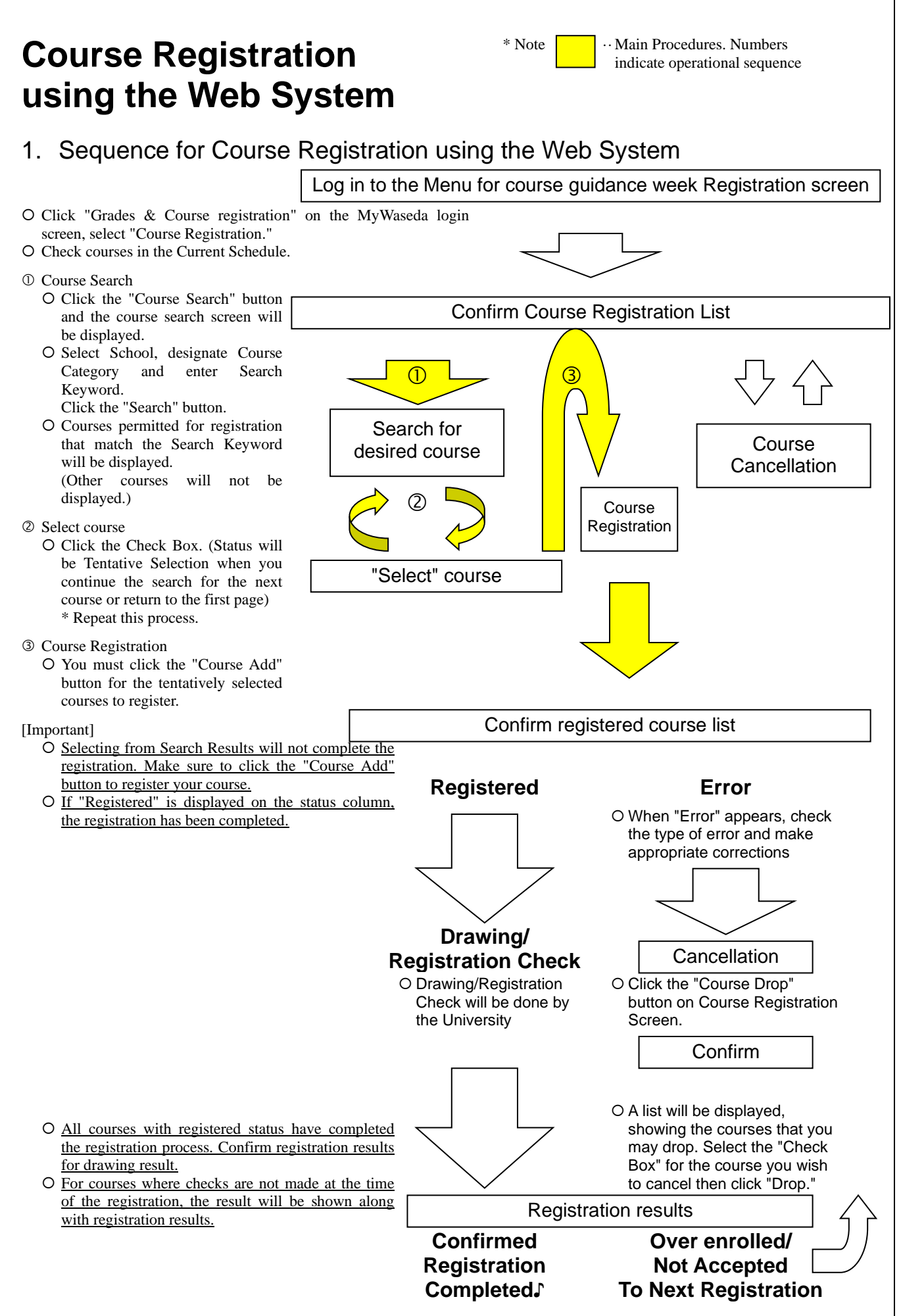

### 

# 2. Explanation of Course Registration using the Web System

All course registration begins from this screen (screen displayed after you log in and select "course registration").

|     | <ul> <li>(1) Course Regineration (1) Course Regineration (2) To select ad to make change (3) Click "Cours (4) Click "Cours (5) Particular (5) Particular (5)</li></ul> | <ol> <li>Course Registration consists of four pages. This is the first page of Course Registration. You can review the class schedule of courses you are currently registered for below.</li> <li>To select additional courses use "Course Search." After selecting courses, please click "Course Add" to make changes to the class schedule.</li> <li>Click "Course Drop" to the "Course Drop" page.</li> <li>Click "Course Change" to the "Course Change" page.</li> <li>Be sure to print a copy of this page for your records.</li> </ol> |                                             |                                                                                   |                                          |                                     |          |           |                                                      |                                   |                           |   |   |
|-----|----------------------------------------------------------------------------------------------------|----------------------------------------------------------------------------------------------------|---------------------------------------------|-----------------------------------------------------------------------------------|------------------------------------------|-------------------------------------|----------|-----------|------------------------------------------------------|-----------------------------------|---------------------------|---|---|
| (1) | Current schedule of your school                                                                                                    |                                                                                                    |                                             |                                                                                   |                                          |                                     |          |           |                                                      |                                   |                           |   |   |
|     | First Registrati                                                                                                    | on                                                                                                    |                                             | 2013-0                                                                            | 3-30 1                                   | 0:00 - 2013-04-                     | 02 17:00 |           | ourse Registrat                                      | tion So                           | chedule                   | Ц |   |
| (3) | Course Searc<br>Course Add                                                                                                    | h                                                                                                    |                                             |                                                                                   |                                          |                                     |          |           |                                                      |                                   |                           |   |   |
|     | Course Drop<br>Course Chang                                                                                                    | _ <br>p=                                                                                                    |                                             |                                                                                   |                                          |                                     |          |           |                                                      |                                   |                           |   |   |
| (2) | ■Schedule Click<br>addit                                                                                                    | ses wit<br>"URL" f<br>ional ap                                                                                                    | h "Fee" ma<br>or more info<br>oplication. ( | rk charge a sp<br>ormation. Click<br>Click <u>Course Ti</u><br>Notel <u>Cours</u> | ecial er<br>« "Apply<br><u>tle</u> for s | rollment fee.<br>" for<br>syllabus. | Credits  | 48 Full y | ear <mark>0</mark> Sprin<br>semes                    | g<br>ter <mark>30</mark><br>Credi | Fall<br>semester          | 3 | ٦ |
|     | spring<br>semester Mon.                                                                                                    | 3                                                                                                    | Schl<br>Political<br>Sci/Econo              | Introduc<br>Political<br>03                                                       | <u>ction to</u><br>Science               | TANIFUJI,<br>Etsushi                | waseda   | 15-202    | Other Major                                          | 2                                 | Registration submitted    |   |   |
|     | spring<br>semester Mon.                                                                                                    | 3                                                                                                    | Schl<br>Political<br>Sci/Econo              | Introduc<br>Political<br>03                                                       | <u>science</u>                           | TANIFUJI,<br>Etsushi                | waseda   | 15-202    | Other Major                                          | 2                                 | Registration<br>submitted |   |   |
|     | spring<br>semester Wed.                                                                                                    | 2                                                                                                    | Schl<br>Political<br>Sci/Econo              | <u>Introduc</u><br><u>Game Tl</u><br><u>03</u>                                    | <u>tory</u><br>heory                     | FUNAKI,<br>Yukihiko                 | waseda   | 15-401    | Introductory<br>Subject-Non-<br>Required<br>Subjects | 2                                 | Registration<br>submitted |   |   |

### (1) Registration period

Registration deadlines differ by school. Please check the registration period for your school.

### (2) Schedule

Status of courses is displayed according to course title. Courses with a ¥ mark in the Note column require a special enrollment fee. (If the enrollment fee is not paid by the designated date, registration will be cancelled.)

### (3) Function Buttons

"Course Search," "Course Add," and " Course Drop" are available.

① "Course Search"

**Press the "Search" button** and the screen will change to the "Course Search Screen." Select School, press OK and select Course Category. Fill in at least one item in the Search Keyword window. When you press the "Search" button, a list of courses you may register for will be displayed. (Any course that you are not able to register for will not appear.)

② "Course Add"

When you press the "Course Add" button, the confirmation screen for registration of tentatively selected courses will be displayed.

③ "Course Drop"

When you press the "Course Drop" button, the confirmation screen for course cancellation will be displayed. Courses that you are able to cancel are those whose status is either registered or tentatively selected.

(4) Print Screen Button

When the PC is connected to a printer, the screen image can be printed out by pressing this button. Please utilize this function to print out a record of your registered courses.

# 3. Procedure for Course Registration using Web System

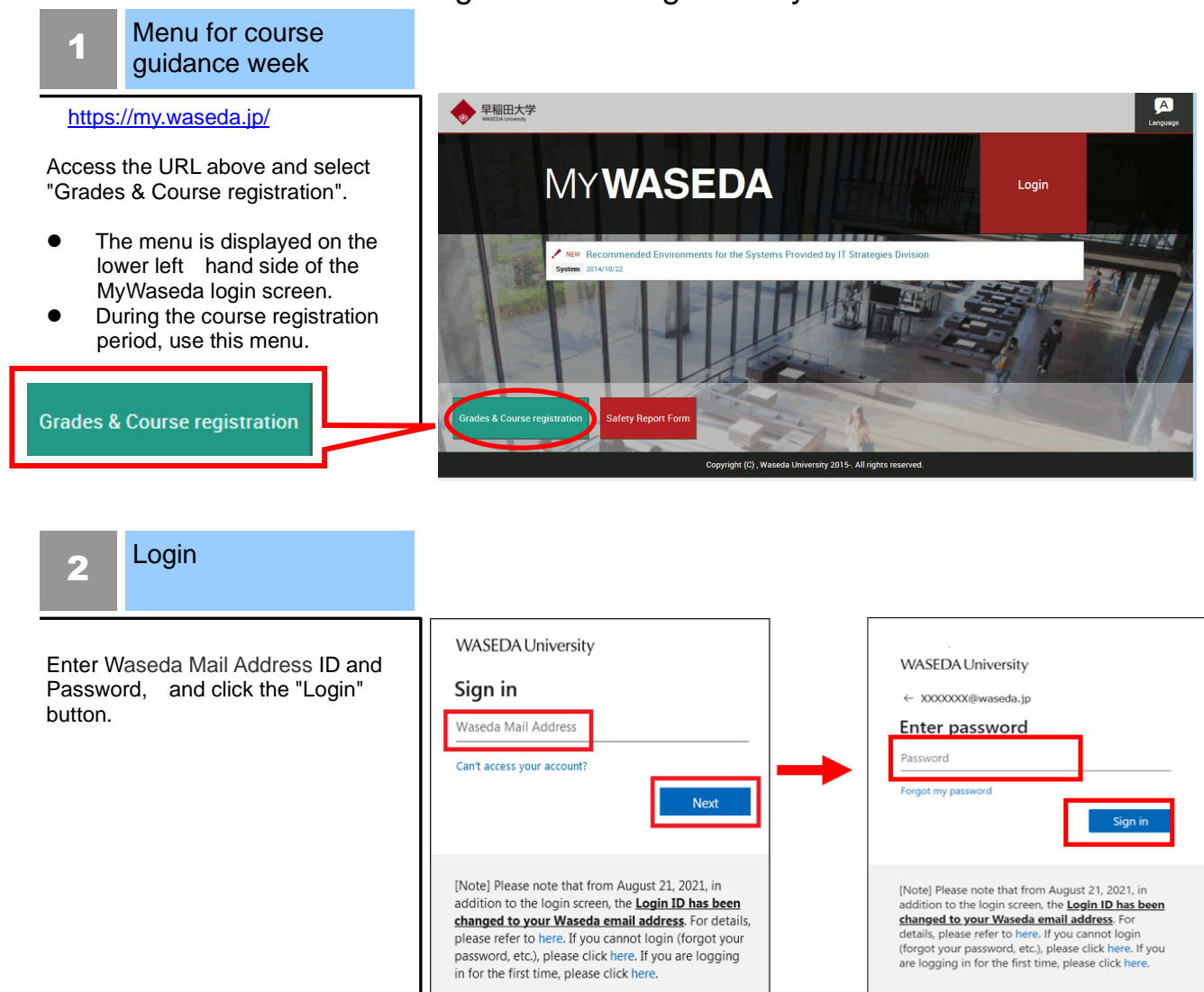

# 3 Menu for course guidance week

Select "Course Registration" from the "Menu for course guidance week."

- If you would like to make an inquiry, click the "Inquiry" button, and enter your question and necessary information in the inquiry window.
  - \* Inquiries concerning grade reports are not accepted on this inquiry form.

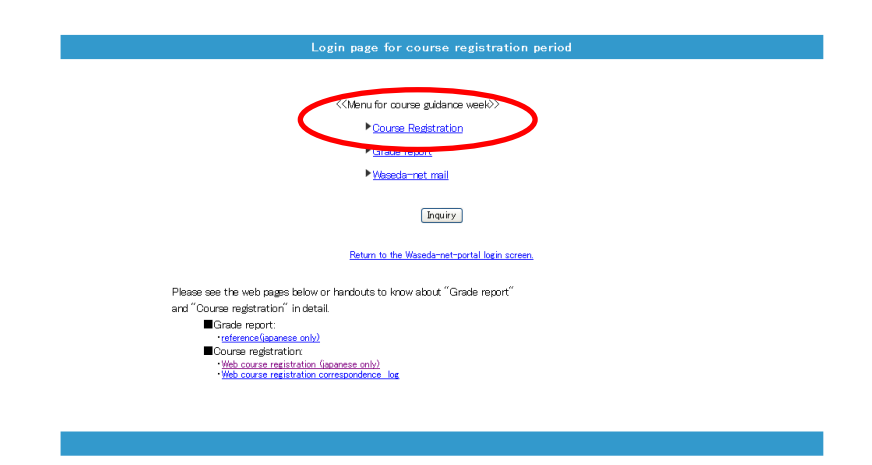

#### **Course Registration** 4 Schedule

Click "Course Registration" and the "Course Registration Schedule Screen" will be displayed. Confirm the schedule and status of registered courses, including automatically registered courses.

O "Credits" tell you how many required credits for graduation were added. Make sure credits are within the credit limits when registering. ("Credits" will be the total of Full year, Spring semester and Fall semester).

| 2) To sel<br>o make o<br>3) Click<br>4) Click<br>5) Be su                      | e class<br>lect add<br>change<br>'Course<br>'Course<br>re to pr | sched<br>ditional<br>s to the<br>Drop<br>Chan<br>rint a c | l consists of fo<br>ule of courses<br>courses use<br>e class schedu<br>to the "Cours<br>ge" to the "Cours<br>opy of this pa                                                      | our pages. This is t<br>s you are currently<br>"Course Search." 4<br>ule.<br>se Drop" page.<br>ourse Change" pag<br>ge for your records                                                                                                    | the first page of<br>registered for<br>After selecting<br>ge.                                            | of Course R<br>below.<br>courses, pl   | egistratii<br>ease clid                              | on. You can<br>k "Course Add"                                                                                              | P                                 | rint Screen                                                                                  |
|--------------------------------------------------------------------------------|-----------------------------------------------------------------|-----------------------------------------------------------|----------------------------------------------------------------------------------------------------|----------------------------------------------------------------------------------------------------|----------------------------------------------------------------------------------------------------|----------------------------------------|------------------------------------------------------|----------------------------------------------------------------------------------------------------|-----------------------------------|----------------------------------------------------------------------------------------------|
| urrent s                                                                       | chedul                                                          | e of you                                                  | ur school                                                                                                    |                                                                                                    |                                                                                                    |                                        | 1                                                    | 0                                                                                                    | in C                              | abar at da                                                                                   |
| First Reg                                                                      | istratio                                                        | n                                                         |                                                                                                    | 2013-03-30 1                                                                                                    | 0:00 - 2013-04                                                                                           | -02 17:00                              |                                                      | Course Registrat                                                                                                    | tions                             | chedule                                                                                      |
| Course                                                                         | Search                                                          |                                                           |                                                                                                    |                                                                                                    |                                                                                                    |                                        |                                                      |                                                                                                    |                                   |                                                                                              |
| Course                                                                         | A alat 1                                                        |                                                           |                                                                                                    |                                                                                                    |                                                                                                    |                                        |                                                      |                                                                                                    |                                   |                                                                                              |
| Course                                                                         | Add                                                             |                                                           |                                                                                                    |                                                                                                    |                                                                                                    |                                        |                                                      |                                                                                                    |                                   |                                                                                              |
| Course                                                                         | Drop                                                            | Ĺ                                                         |                                                                                                    |                                                                                                    |                                                                                                    |                                        |                                                      |                                                                                                    |                                   |                                                                                              |
|                                                                                |                                                                 | 1                                                         |                                                                                                    |                                                                                                    |                                                                                                    |                                        |                                                      |                                                                                                    |                                   |                                                                                              |
| 0                                                                              | -                                                               | -                                                         |                                                                                                    |                                                                                                    |                                                                                                    |                                        |                                                      |                                                                                                    | _                                 |                                                                                              |
| Course                                                                         | Chang                                                           | 9                                                         |                                                                                                    |                                                                                                    |                                                                                                    |                                        |                                                      |                                                                                                    |                                   |                                                                                              |
| Schoduk                                                                        | Cours                                                           | es with                                                   | n "Fee" mark (                                                                                                    | charge a special er                                                                                                    | nrollment ee.                                                                                            | Conditor                               | 40 5.1                                               | Sprin                                                                                                    | a a                               | Fall                                                                                         |
| Schedule                                                                       | Cours<br>Click                                                  | es with<br>URL" fo                                        | n "Fee" mark o<br>or more inform<br>oplication. Clic                                                                                                    | charge a special er<br>nation. Click "Apply<br>k <u>Course Title</u> for s                                                                                                    | nrollment ee.<br>" for<br>syllabus.                                                                      | Credits                                | 48 Full y                                            | year <mark>0</mark> Sprin-                                                                                                 | g<br>ter 30                       | Fall<br>semester 18                                                                          |
| Schedule                                                                       | Cours<br>Cours<br>Click "<br>additi<br>Day                      | es with<br>'URL" fo<br>onal ap<br>Period                  | n "Fee" mark o<br>pr more inform<br>plication. Clic<br>Schl No                                                                                                    | charge a special er<br>nation. Click "Apply<br>k <u>Course Title</u> for s<br>ote <u>Course Title</u>                                                                                                    | nrollment ee.<br>" for<br>syllabus.<br>Instru tor                                                        | Credits<br>Campus                      | 48 Full y<br>Classroor                               | year <mark>0</mark> Sprin<br>semest<br>m Category                                                                          | g<br>ter <mark>30</mark><br>Credi | Fall<br>semester 18<br>itStatus/Order                                                        |
| Schedule<br>Term<br>spring<br>emester                                          | Cours<br>Click "<br>additi<br>Day<br>Mon.                       | es with<br>'URL" fo<br>onal ap<br>Period<br>3             | h "Fee" mark o<br>pr more inform<br>plication. Clic<br>Schl No<br>Schl<br>Political<br>Sci/Econo                                                                                 | charge a special er<br>nation. Click "Apply<br>k <u>Course Title</u> for s<br>otel <u>Course Title</u><br><u>Introduction to</u><br><u>Political Science</u><br>03                                                                                                    | TANIFUII,<br>Etsushi                                                                                     | Credits<br>Campusk<br>waseda :         | 48 Full y<br>Classroor<br>15-202                     | vear 0 Sprin<br>semest<br>m Category<br>Other Major                                                                        | g<br>ter 30<br>Credi<br>2         | Fali<br>semester<br>tStatus/Order<br>Registration<br>submitted                               |
| Schedule<br>Schedule<br>Term<br>spring<br>emester<br>spring<br>emester         | Cours<br>Cours<br>Click<br>additi<br>Day<br>Mon.                | es with<br>'URL" fo<br>onal ap<br>Period<br>3<br>3        | h "Fee" mark (<br>or more inform<br>plication. Clic<br>Schl No<br>Schl<br>Political<br>Sci/Econo<br>Schl<br>Political<br>Sci/Econo                                               | charge a special er<br>nation. Click "Apply<br>k <u>Course Title</u> for s<br>btel <u>Course Title</u><br><u>Introduction to</u><br><u>Political Science</u><br><u>03</u><br><u>Introduction to</u><br><u>Political Science</u><br><u>03</u>                                       | TANIFUJI,<br>Etsushi                                                                                     | Credits<br>Campusk<br>waseda<br>waseda | 48 Full y<br>Classroor<br>15-202<br>15-202           | vear 0 Sprin<br>semest<br>n Category<br>Other Major<br>Other Major                                                         | g 30<br>Credi<br>2<br>2           | Fall<br>semester<br>tStatus/Orde<br>Registration<br>submitted<br>Registration<br>submitted   |
| Schedul<br>Term<br>spring<br>emester<br>spring<br>emester<br>spring<br>emester | Cours<br>Click<br>additi<br>Day<br>Mon.<br>Mon.                 | es with<br>URL" fo<br>onal ap<br>Period<br>3<br>3<br>2    | h "Fee" mark (<br>or more inform<br>pplication. Clic<br>Schl Ne<br>Schl Ne<br>Schl<br>Political<br>Sch/Econo<br>Schl<br>Political<br>Sch/Econo<br>Schl<br>Political<br>Sch/Econo | charge a special er<br>nation. Click "Apply<br>k <u>Course Title for s</u><br>otel <u>Course Title for s</u><br><u>Political Science</u><br><u>03</u><br><u>Introduction to</u><br><u>Political Science</u><br><u>03</u><br><u>Introductory</u><br><u>Game Theory</u><br><u>03</u> | rollment ee.<br>"for<br>syllabus.<br>TANIFUJI,<br>Etsushi<br>TANIFUJI,<br>Etsushi<br>FUNAKI,<br>Yukihiko | Credits<br>Campusk<br>waseda<br>waseda | 48 Full y<br>Classroor<br>15-202<br>15-202<br>15-401 | vear 0 Sprin-<br>semest<br>Category<br>Other Major<br>Other Major<br>Introductory<br>Subject-Non-<br>Required<br>Subject-s | 2<br>Cred<br>2<br>2<br>2          | Fall<br>semester 1<br>tStatus/Orde<br>Registration<br>submitted<br>Registration<br>submitted |

### **Course Search**

5

The function searches for desired courses.

- 1. Select School and click OK.
- 2. Next, select the desired Course Category.
- O There must be at least one keyword in order to make a search. After entering, press the "Search" button.
- O If unable to find the desired course, reconsider your search keywords. Try deleting some keywords, such as Day and Period.

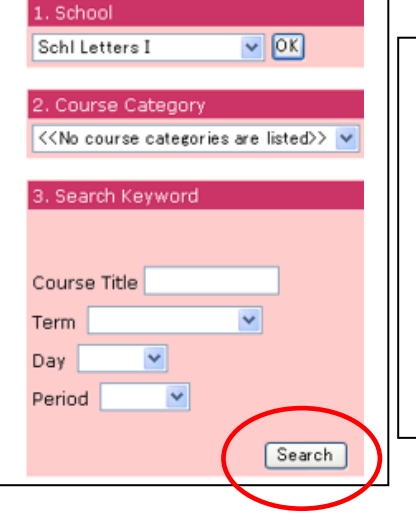

### Search methods

▼ Course title Find partical matches for search.

▼ Days • Period Term, Day and Period can be specified with pull-down menus.

#### Select Course 6

To select a course from the search result, click the Check Box to the left of the course title.

You may select more than one course at a time.

When you close the page and click "Return to the first page" after placing a check in the Check Box, selected courses will appear as tentative selections.

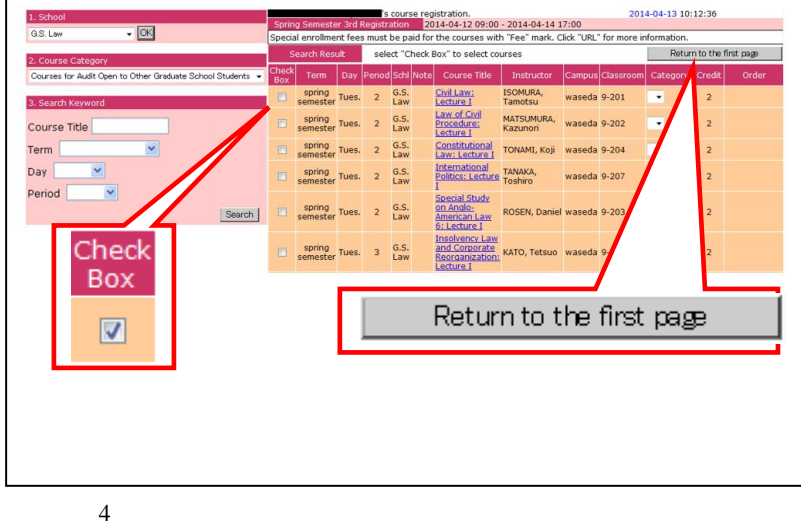

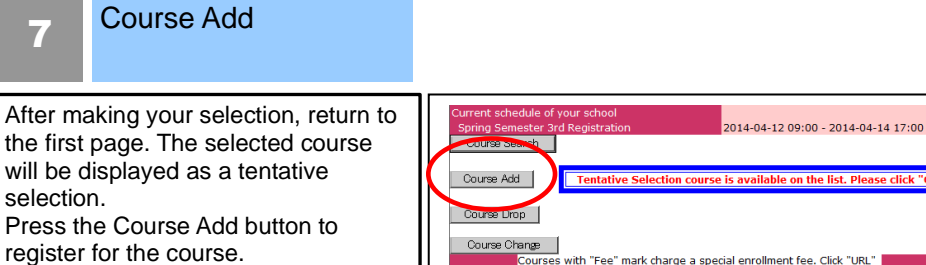

O Repeat Course Search. You may register for more than one course at a time.

7

selection.

O When there are tentatively selected courses on the list, the following message will be displayed. Please press "Course Add" to complete the registration process.

| Course             | Course Add Tentative Selection course is available on the list. Please click "Course Add" to complete the registration.                                                                                                    |        |                          |      |                                        |                     |        |           |          |        |                        |
|--------------------|----------------------------------------------------------------------------------------------------|--------|--------------------------|------|----------------------------------------|---------------------|--------|-----------|----------|--------|------------------------|
| Course             | Course Lipp                                                                                                    |        |                          |      |                                        |                     |        |           |          |        |                        |
| Course             | Course Change                                                                                                    |        |                          |      |                                        |                     |        |           |          |        |                        |
| ■Schedu            | Courses with "Fee" mark charge a special enrollment fee. Click "URL"<br>Schedule for more information. Click "Apply" for additional application. Click "Credits 12 Full year 0 Spring 8 Fall 0 semester 0 semester 14 for syllabus. |        |                          |      |                                        |                     |        |           |          |        |                        |
| Term               | Day .                                                                                                    | Period | Schl                     | Note | Course Title                           | Instructor          | Campus | Classroom | Category | Credit | Status/Order           |
| spring<br>semester | Tues.                                                                                                    | 2      | G.S.<br>Law              |      | Civil Law: Lecture I                   | ISOMURA,<br>Tamotsu | waseda | 9-201     |          | 2      | Tentative<br>selection |
| spring<br>semester | Mon.                                                                                                    | 2      | G.S.<br>Political<br>Sci |      | Local Government A                     | KOHARA,<br>Takaharu | waseda |           |          | 2      | Registered             |
| spring<br>semester | Thur.                                                                                                    | 2      | G.S.<br>Political<br>Sci |      | <u>Academic Writing in</u><br>Japanese | YOSHINO,<br>Takashi | waseda |           |          | 2      | Registered             |

Course Registration Schedule

#### Confirmation 8

When you click the "OK" button, a registration check will be executed and a determination will be made as to whether you can or cannot take the course.

- O If there is no error, the status will change from "tentative selection" to "Registration submitted."
- O If there is an error, the status will change and an error message will be displayed. Delete the course, resolve the problem and press "Course Add" once again.

|                                                                             |                                                                                                    |        | 's c        | ourse | registration.        |                     | 2014-04-13 10:12:36      |           |          |        |                        |
|-----------------------------------------------------------------------------|----------------------------------------------------------------------------------------------------|--------|-------------|-------|----------------------|---------------------|--------------------------|-----------|----------|--------|------------------------|
| You have<br>page.                                                           | You have selected the following courses. To complete the registration process click "OK." You can add more courses by returning to the first page. |        |             |       |                      |                     |                          |           |          |        |                        |
| List of coll registration. Click "OK" button, to complete the registration. |                                                                                                    |        |             |       |                      | jistration.         | on. Return to first page |           |          |        |                        |
| Term                                                                        | Day                                                                                                    | Period | Schl        | Note  | Course Title         | Instructor          | Campus                   | Classroom | Category | Credit | Status/Order           |
| spring<br>semester                                                          | Tues.                                                                                                    | 2      | G.S.<br>Law |       | Civil Law: Lecture I | ISOMURA,<br>Tamotsu | waseda                   | 9-201     | •        | 2      | Tentative<br>selection |

#### Course Drop 9

During the registration period, "Tentative Selection" and "Registered" courses can be cancelled. To cancel a course, click the "Course Drop" button.

\*About "Registered" course Drop After you cancel "Registered" course, you cannot select the course again.

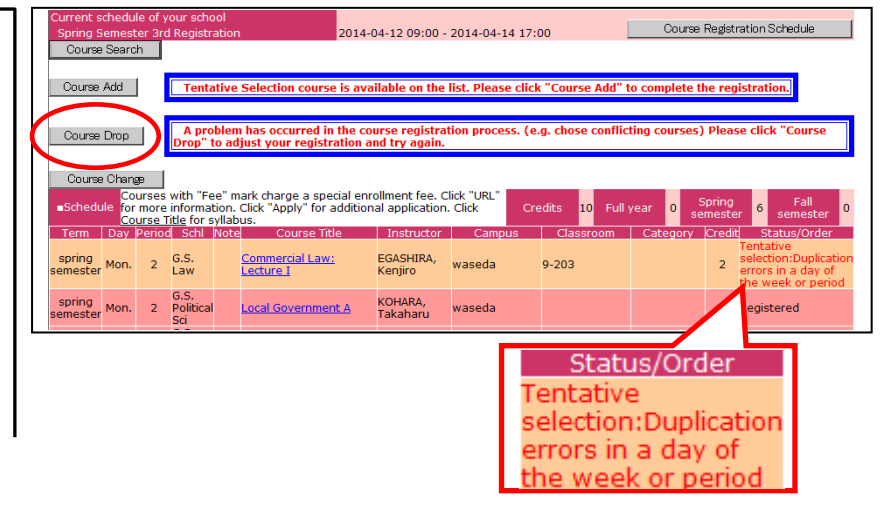

# 10 Confirm Course Drop

A list of courses you may cancel will be displayed. Click the Check Box of the course you want to cancel and press the "Drop" button.

- O You may not cancel courses with a status of "Confirmed" or "Processing"
- O When you press the "Drop" button, a cancellation confirmation message will appear.

|                                                                                                    | 's course registration. |        |          |            |        |                              |                      |                 | 2014-04-13 10:12:36 |          |        |                                                                                |  |
|----------------------------------------------------------------------------------------------------|-------------------------|--------|----------|------------|--------|------------------------------|----------------------|-----------------|---------------------|----------|--------|--------------------------------------------------------------------------------|--|
| You n                                                                                                   | nay cancel t            | he fol | lle ring | course(s). | Ir you | i do not cancel thei         | m return to          | the first page. |                     |          |        |                                                                                |  |
| List of courses to vop Drop Select the "Check Box" for the course you wish to cancel then click "Drop." |                         |        |          |            |        | Return                       | Return to first page |                 |                     |          |        |                                                                                |  |
| Chool<br>JOX                                                                                            | Term                    | Day    | Period   | Schl       | Note   | Course Title                 | Instructor           | Campus          | Classroom           | Category | Credit | Status/Order                                                                   |  |
| V                                                                                                    | spring<br>semester      | Mon.   | 2        | G.S. Law   |        | Commercial Law:<br>Lecture I | EGASHIRA,<br>Kenjiro | waseda          | 9-203               |          | 2      | Tentative<br>selection:Duplication<br>errors in a day of<br>the week or period |  |

# Print Screen

If the PC you are using is connected to a printer, please print out the course registration screen for your records after you have completed the registration process.

- O Courses with a status of "Registered" have been registered. Courses with a status of "Tentative selection" will be deleted when the screen is closed, so make sure to register with "Course Add" before closing.
- O If a printer is not connected, write out the registered courses for your records.

| (4) Click<br>(5) Be su                                   | "Course<br>ire to p | Chan<br>rint a c | ge" to the "C<br>opy of this pa                                  | ourse Change" page<br>age for your records                                                                                                    | ge.<br>s.                                   |                  |                  |                                                         |        | $\sim$                                                 |
|----------------------------------------------------------|---------------------|------------------|------------------------------------------------------------------|----------------------------------------------------------------------------------------------------|---------------------------------------------|------------------|------------------|---------------------------------------------------------|--------|--------------------------------------------------------|
| urrent s<br>First Rea                                    | chedul              | e of you         | ur school                                                        | 2013-03-30 1                                                                                                    | 0:00 - 2013-0                               | 4-02 17:00       | 1                | Course Registrat                                        | ion S  | chedule                                                |
| Course                                                   | Search              |                  |                                                                  | 2010 00 00 1                                                                                                    | 0100 2010 0                                 | 1 02 17100       |                  |                                                         |        |                                                        |
|                                                          |                     |                  |                                                                  |                                                                                                    |                                             |                  |                  |                                                         |        |                                                        |
| Course                                                   | Add                 |                  |                                                                  |                                                                                                    |                                             |                  |                  |                                                         |        |                                                        |
| 0                                                        | Dens                | ŕ                |                                                                  |                                                                                                    |                                             |                  |                  |                                                         |        |                                                        |
| Course                                                   | Drop                | 1                |                                                                  |                                                                                                    |                                             |                  |                  |                                                         |        |                                                        |
| Course                                                   | Chang               | a                |                                                                  |                                                                                                    |                                             |                  |                  |                                                         |        |                                                        |
|                                                          | Cours               | es with          | "Fee" mark                                                       | charge a special er                                                                                                    | nrollment fee.                              | in an an an      |                  | Corre                                                   |        | (Coll                                                  |
| Schedul                                                  | e Click             | URL" f           | or more inform                                                   | mation. Click "Apply                                                                                                    | " for                                       | Credits          | 48 Full y        | rear 0 semest                                           | er 30  | semester 1                                             |
| Term                                                     | Day                 | Period           | Schl N                                                           | ote Course Title                                                                                                    | Instructor                                  | Campus           | Classroo         | n Category                                              | Credi  | tStatus/Orde                                           |
|                                                          | Mon                 | 3                | Schl<br>Political<br>Sci/Econo                                   | Introduction to<br>Political Science                                                                                                    | TANIFUJI,<br>Etsushi                        | waseda           | 15-202           | Other Major                                             | 2      | Registration submitted                                 |
| pring<br>mester                                          | 1 Iom               |                  |                                                                  | and the second second se |                                             |                  |                  |                                                         |        |                                                        |
| spring<br>mester<br>spring<br>mester                     | Mon.                | з                | Schl<br>Political<br>Sci/Econo                                   | Introduction to<br>Political Science<br>03                                                                                                    | TANIFUJI,<br>Etsushi                        | waseda           | 15-202           | Other Major                                             | 2      | Registration<br>submitted                              |
| spring<br>mester<br>spring<br>mester<br>spring<br>mester | Mon.<br>Wed.        | 3<br>2           | Schl<br>Political<br>Sci/Econo<br>Schl<br>Political<br>Sci/Econo | Introduction to<br>Political Science<br>03<br>Introductory<br>Game Theory<br>03                                                                                                    | TANIFUJI,<br>Etsushi<br>FUNAKI,<br>Yukihiko | waseda<br>waseda | 15-202<br>15-401 | Other Major<br>Introductory<br>Subject-Non-<br>Required | 2<br>2 | Registration<br>submitted<br>Registration<br>submitted |

| Status of cour            | ses on the Registration bereen will be displaye                                                                                                    | Ju | us 10110 W.S.                   |                                                                                                    |
|---------------------------|----------------------------------------------------------------------------------------------------|----|---------------------------------|----------------------------------------------------------------------------------------------------|
| Status                    | Explanation                                                                                                    |    | Status                          | Explanation                                                                                                    |
| Tentative<br>Selection    | Status of Course Search "Tentative<br>Selection." If you close the screen, the<br>tentatively selected course will be<br>invalidated. Possible to cancel. |    | Not<br>Accepted                 | Course that was not accepted after "Tentative<br>Selection" or "Registered" status, due to<br>some problem. (Displayed during the<br>announcement period.)             |
| Registration<br>Submitted | Permitted to register by pressing the<br>"Course Add" button. Possible to cancel.                                                                         |    | Registration<br>under<br>review | State of processing after registration period.<br>Not possible to cancel. (Display after<br>registration period until announcement.)                                   |
| Registered                | Course that has completed registration.<br>Not possible to cancel. (Displayed after<br>the announcement).                                                 |    | Over<br>Enrolled                | Course with more applicants than the<br>capacity, and for which the student was not<br>selected during a random drawing.<br>(Displayed during the announcement period) |

Status of courses on the Registration Screen will be displayed as follows

### \* About restrictions on the display.

When performing a keyword search for a course, if the research result exceeds 100, an error message will be displayed on the Search Result Display. If this message appears, add more conditions, such as day, period and the first letter of the course you are seeking and redo the search.

### Registration Methods

- Order:
- Order registration is a method in which multiple registrations are made for courses that are likely to fill beyond capacity and require a drawing. You may list courses in the order of desire in a pull-down menu. When you select an order for the courses, always begin with 01 (first choice). If you select only 02 (second choice), the drawing for this choice will be held after the drawing for the first choice students has been completed, meaning that the possibility for registering for the course will be extremely low.
- Category Change: When choices of category are available in a pull-down menu, you may change the Category for your course registration. For example, you may cancel a course that has exceeded the credit limit and change the category to one not included in the credit limit, enabling you to register for the course you desire.

| Category   |   | Credit |  |
|------------|---|--------|--|
|            |   | oreare |  |
|            |   | _      |  |
| English II | ~ | - 2    |  |

Credit

2

Order

Introduction

Processing

/ 01 🔽

01

02

03

to Information

Category

Information

Processing

English II

Elective Subjects

• Try registering for a different school.

Change the School, and click the OK button. Next, specify your choice of Course Category. Make a search in the same manner as you would within your own school. After making your selection, press the "Course Add" button to register.

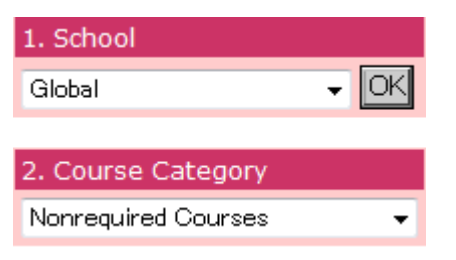

• Confirm the registration result.

Registration results for the courses you wish to register for will be announced after drawings and registration checks. All courses that you have successfully registered for will be marked "Confirmed." Those not available after drawings will be marked "Over enrolled," and those courses that you failed to register for due to a "registration error" will show "Not accepted" in the status column.

| Category                   | Credit | Status/Order                                  |
|----------------------------|--------|-----------------------------------------------|
| First Year<br>Seminar IIB  | 2      | Registered                                    |
| Intermediate<br>Subjects   | 3      | Registered                                    |
| Intermediate<br>Subjects   | З      | Registered                                    |
| First Year<br>Seminar IIA  | 2      | Registered                                    |
| Other Foreign<br>Languages | 2      | Over enrolled                                 |
| Introductory<br>Subjects   | 2      | Not<br>accepted:Errors in<br>Sex registration |

# 4. Notes for Course Registration Using the Web System

### About the check function for registered courses

The following checks are done at the time of course registration using the Web System. An error message will be displayed.

[Major registration errors]

| Error Display                            | Type of Error                                                                      | Resolution                                                       |
|------------------------------------------|------------------------------------------------------------------------------------|------------------------------------------------------------------|
| Duplicate registration error             | Trying to add courses already registered for.                                      | Unable to add. Cancel the course.                                |
| Duplicate Order error                    | Same order number is designated for different courses                              | Delete one of the courses with the same order                    |
| Duplicate in a day of the week or period | Days and periods overlap in two or more courses                                    | Delete either course                                             |
| Prerequisite check error                 | Not meet the prerequisite for registering the course                               | Unable to add. Cancel the course.                                |
| Traveling time error                     | Not enough time for traveling from campus to campus between classes                | Delete either course                                             |
| Credit-limitation error                  | Trying to add more courses than can be registered regarding the credit limitation. | Delete either course, or just ignore the error and register [*]. |

There are possible errors other than the above. Please refer to the Course Registration booklet to resolve any problems.

[\*]You can finish the course registration without fixing a credit-limitation error. If you do not fix this error, courses that are randomly chosen will be an error at the time of Registration results.

## 5. Other functions

• Links to related websites

When "URL" button is displayed in the Note column on the Search Result screen, there are websites available that are related to the course.

Click "Check" button and you will be linked to the related website.

• Special enrollment fees

When "Fee" is displayed in the Note column on the Search Result screen, special enrollment fees must be paid for the courses.

• Course Summary

When you click the Course Title on the First Page, you will see a summary of the course.

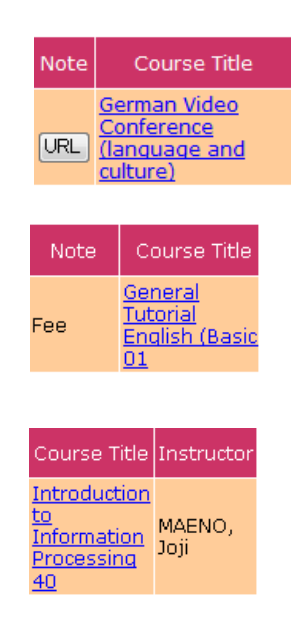

# 6. Error Message

• When service cannot be provided,

If the following message is displayed on the screen, press the "Inquiry form" button, and enter all necessary information.

| 🗿 Course Registration – Microsoft Internet Explorer                                   |          |
|---------------------------------------------------------------------------------------|----------|
| ファイル(E) 編集(E) 表示(V) お気に入り(A) ツール(T) ヘルプ(H)                                            | <b>*</b> |
| 🔾 戻る • 🕥 - 💌 😰 🚮 🔎 検索 🌟 お気に入り 🜒 メディア 🤣 🔗 - 嫨 🔟 - 🛄 鑬 🥸                                |          |
| アドレス(1)) 🥘 http://kasyo-hyouka.test.waseda.jp/kyomu/epb1110.htm 🛛 🕑 移動 リンク 🎽 msn 🎙    | • »      |
| 🕅 🕆 🗟 🖶 🥘 Course Registration                                                         | - ×      |
| WASEDA Web Service                                                                    | <u>^</u> |
| Welcomeback student                                                                   | CLOSE    |
|                                                                                       |          |
| A problem has occurred. Date: 2006-03-07 15:19:20<br>Error Code: 1122-03.5            |          |
| Please fill out and send a "Question Form" to our support desk.                       |          |
| Question Form                                                                         |          |
| Support Desk of Information Technology Center will reply to your question via e-mail. |          |
|                                                                                       |          |
|                                                                                       | <u></u>  |
| 🧉 ページが表示されました 🛛 😼 イントラネッ                                                              | ۱.<br>۱  |

• When an operation is not accepted,

Close all browsers, and login again from the "Login page for course registration period."

| 🗿 Course Registration – Microsoft Internet Explorer                                                                                                    |          |
|----------------------------------------------------------------------------------------------------|----------|
| ファイル(E) 編集(E) 表示(V) お気に入り(A) ツール(T) ヘルブ(H)                                                                                                    |          |
| 🔇 हुठ • 🕤 - 💌 😰 🚮 🔎 фेक्र 🌟 केफ्रांटЛेग 🔮 अर्जनग 🤣 😒 • 🤤 🏭 • 🛄 🏭 🦓                                                                                                    |          |
| アドレス① 🧃 http://17222.37.41/kyomu_hyouka/epb1110_error_en.php 🛛 🍷 移動 リンク 🍟 msn                                                                                                    | • »      |
| 🔊 🛪 🚽 🕘 Course Registration                                                                                                    | ▼ ×      |
| 早稲田大学事務サービス                                                                                                    | <u>^</u> |
| Welcomeback さん                                                                                                    | 閉じる      |
|                                                                                                    |          |
| If you are still using temporary Waseda ID t Initial Login ID, please acquire your Waseda-net E-<br>mail address. Then your Waseda-net E-mail address becomes your login ID for Waseda-net<br>portal.<br>Please enter once again from the menu for course guidance week of Waseda-net portal. The<br>browser has been idle for twenty four minute or you have not properly logged in.<br>Copyright (C) Media Network Center, Waseda University 2002-2006. All rights reserved.<br>著作権・使用許諾条件 / 個人情報保護 / 使用不可文字について (kyogaku-dev3) |          |
| ② A. 2008年二十約主1年.                                                                                                    | · ·      |
| 🥘 ページが表示されました 🛛 🔰 イントラネ:                                                                                                    | 下        |

• To optimize the Course Registration System, a time has been set for daily maintenance. The following message will be displayed during maintenance.

During Course Registration: 2:00AM to 8:00AM

| 🙆 Course Registration – Microsoft Internet Explorer                                                                                                    |          |
|----------------------------------------------------------------------------------------------------|----------|
| ファイル(E) 編集(E) 表示(M) お気に入り(A) ツール(T) ヘルブ(H)                                                                                                    | <b>.</b> |
| 😋 ছত্ত - 🔊 - 💌 🖻 🏠 🔎 検索 🌟 b気に入り 🔮 メディア 🤣 🙆 - 🍑 🎇 - 📜 鑬 🧏                                                                                                    |          |
| アドレス(1) 🥘 http://kasyo-hyouka.test.waseda.jp/kyomu/epb1110.htm 🛛 🚽 🋐 移動 リンク 🎽 msm 🗖                                                                                                    | • »      |
| 🔝 🛪 🛱 🝓 Course Registration                                                                                                    | • ×      |
| WASEDA Web Service                                                                                                    | <u>^</u> |
| Welcomeback student                                                                                                    | LOSE     |
|                                                                                                    |          |
| Service is not available due to periodic maintenance.<br>We are very sorry for your inconvenience.<br>Please try again later.<br>Maintenance hour: 02:00 – 08:00<br>Copyright (C) Media Network Center, Waseda University 2002-2006. All rights reserved.<br>Copyright / Personal information protection / Unavailable characters (webdb) |          |
| ③パージが表示されました ③パージが表示されました                                                                                                    | <u>~</u> |

• If you press the same button more than once,

press the "OK" button and wait until the process finishes.

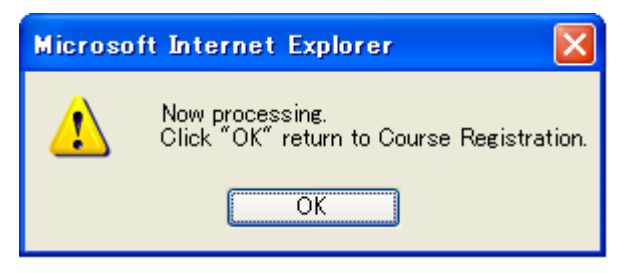

# 7. Recommended Environment

Please refer to the URL below for the recommended environment of the course registration system.

http://www.waseda.jp/navi/services/system/sys\_requirements.html